Załącznik nr 2 do zarządzenia nr 61/2018 z dnia 26 listopada 2018 r.

### Instrukcja uzyskiwanie informacji za pośrednictwem konta użytkownika instytucjonalnego

Informację z Rejestru uzyskują osoby uprawnione do działania w ramach danego konta użytkownika instytucjonalnego. W tym celu konieczne jest posiadanie przez te osoby kwalifikowanego podpisu elektronicznego lub profilu zaufanego ePUAP.

# 1.1 Uzyskiwanie informacji

W celu uzyskania informacji z Rejestru osoba uprawniona po zalogowaniu się na swoje konto wybiera przycisk **Następny krok – dane osobowe (a – odnośnik do rysunku nr 1)**.

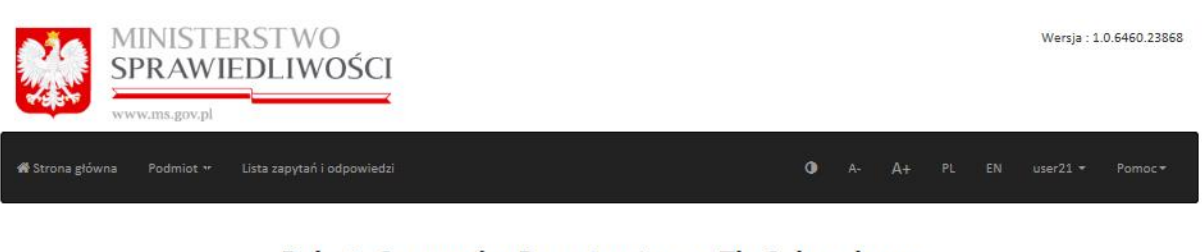

### Rejestr Sprawców Przestępstw na Tle Seksualnym

Rejestr z dostępem ograniczonym

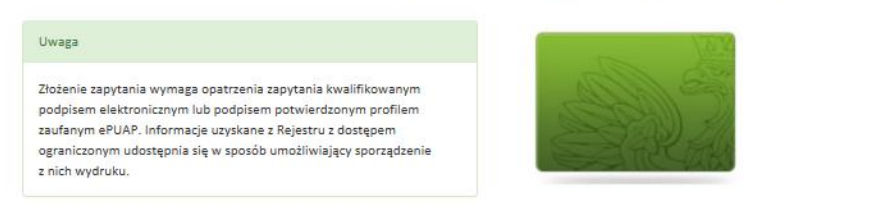

Sprawdź, czy osoba figuruje w Rejestrze z dostępem ograniczonym

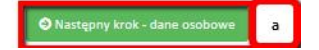

Rysunek 1 Widok po logowaniu

Następnie System wyświetla podstawowy formularz zapytania z danymi do wypełnienia.

| MINIST<br>SPRAW             | ERSTWO<br>IEDLIWOŚCI                                                                                                    |                                                                                                    |                                                | Wersja : 1.0.6460.23868 |
|-----------------------------|----------------------------------------------------------------------------------------------------|----------------------------------------------------------------------------------------------------|------------------------------------------------|-------------------------|
| 🕷 Strona główna 🛛 Podmiot 🕶 | Lista zapytań i odpowiedzi                                                                                                    |                                                                                                    | ❶ A- A+ PL EN                                  | user21 ▼ Pomoc ▼        |
|                             | Rejestr Sprawco                                                                                                    | ów Przestępstw na Tle Se                                                                                            | ksualnym                                       |                         |
|                             | Rejestr                                                                                                    | z dostępem ograniczonyr                                                                                             | n                                              |                         |
| Zapytanie                   | e o udzielenie informa                                                                                                    | acji o osobie z Rejestru z o                                                                                        | dostępem ograni                                | czonym                  |
|                             | Zadanie lub postepowanie, w związku z któ                                                                                           | rym zachodzi konieczność uzyskania informacji o osol                                                                | pie (Wymagane)                                 |                         |
|                             | PESEL, jeśli został nadany                                                                                                    |                                                                                                    |                                                |                         |
|                             | Nazwisko                                                                                                    |                                                                                                    |                                                |                         |
|                             | Nazwisko rodowe                                                                                                    |                                                                                                    |                                                |                         |
|                             | Pierwsze imię                                                                                                    |                                                                                                    |                                                |                         |
|                             | Imię ojca 🕜                                                                                                    |                                                                                                    |                                                |                         |
|                             | lmię matki                                                                                                    |                                                                                                    |                                                |                         |
|                             | Data urodzenia                                                                                                    | RRRR.MM.DD                                                                                                    |                                                |                         |
|                             | Pouczenie:<br>Kto bez uprawnienia uzyskuje z Rejestru z dost<br>wolności albo pozbawienia<br>zagrożeniom przestępczości a eksualnym | ępem ograniczonym informację o osobie, podlega grzy<br>oodstawa prawna: art. 24 ustawy z dnia 13 maja 2016 r<br>n). | wnie, karze ograniczenia<br>o przeciwdziałaniu | -                       |
|                             | O Powrót Szukanie zaawansowane                                                                                                    | 🖉 Wyczyść                                                                                                    | 🕼 Następny krok - podpis                       |                         |

Rysunek 2 Formularz zapytania

Objaśnienia do pól:

• Zadanie lub postepowanie, w związku z którym zachodzi konieczność uzyskania informacji o osobie – pole zawsze wymagane, należy wypełnić zgodnie ze stanem faktycznym,

- PESEL, jeśli został nadany należy wypełnić zgodnie ze stanem faktycznym,
- **Nazwisko** (wymagane w zależności od typu podmiotu), należy wypełnić zgodnie ze stanem faktycznym,
- Nazwisko rodowe (wymagane w zależności od typu podmiotu), należy wypełnić zgodnie ze stanem faktycznym,
- **Pierwsze imię** (wymagane w zależności od typu podmiotu), należy wypełnić zgodnie ze stanem faktycznym,
- Imię ojca (wymagane w zależności od typu podmiotu), należy wypełnić zgodnie ze stanem faktycznym,
- Imię matki (wymagane w zależności od typu podmiotu), należy wypełnić zgodnie ze stanem faktycznym,
- **Data urodzenia** (wymagane w zależności od typu podmiotu), należy wypełnić zgodnie ze stanem faktycznym.

**Uwaga!** Podmioty typu: (1) sądy sprawujące w Rzeczypospolitej Polskiej wymiar sprawiedliwości - w związku z prowadzonym postępowaniem, (2) prokuratorzy i innych organy uprawnione do prowadzenia postępowania przygotowawczego w sprawach karnych oraz czynności sprawdzających w sprawach o wykroczenia - w związku z prowadzonym postępowaniem, (3) Policja, Agencja Bezpieczeństwa Wewnętrznego, Służba Kontrwywiadu Wojskowego, Służba Wywiadu Wojskowego, Krajowa Administracja Skarbowa, Centralne Biuro Antykorupcyjne, Biuro Nadzoru Wewnętrznego - w zakresie, w jakim jest to konieczne do wykonania nałożonych na nie zadań określonych w ustawie, mogą pytać o osoby wyszukując je tylko po 2 danych (np. Nazwisko i Pierwsze imię). Dlatego typu podmiotów możliwe jest także **Szukanie zaawansowane (a – odnośnik do rysunku nr 2)**. Po wybraniu powyższej opcji wyświetla się rozszerzony formularz do składania zapytań.

### Rejestr Sprawców Przestępstw na Tle Seksualnym

### Rejestr z dostępem ograniczonym

| Zadanie lub postepowanie, w                                           | związku z którym zachodzi konieczność uzyskania inform                                                              | acji o osob            | ie                                    |                                                             |
|-----------------------------------------------------------------------|----------------------------------------------------------------------------------------------------|------------------------|---------------------------------------|-------------------------------------------------------------|
| PESEL, jeśli został nadany                                            |                                                                                                    |                        |                                       |                                                             |
| Nazwisko                                                              |                                                                                                    |                        |                                       |                                                             |
|                                                                       |                                                                                                    |                        |                                       |                                                             |
| Nazwisko rodowe                                                       |                                                                                                    |                        |                                       |                                                             |
| Pierwsze imię                                                         |                                                                                                    |                        |                                       |                                                             |
| lmię ojca                                                             |                                                                                                    |                        |                                       |                                                             |
| lmię matki                                                            |                                                                                                    | <b>E</b>               |                                       |                                                             |
| Data urodzenia                                                        |                                                                                                    | 80                     |                                       |                                                             |
| Płeć                                                                  |                                                                                                    | ~                      |                                       |                                                             |
|                                                                       |                                                                                                    |                        |                                       |                                                             |
| Pozostałe dane identyfikuj                                            | jące osobę                                                                                                    |                        | Faktyczny adres pobytu                |                                                             |
| Drugie imię                                                           |                                                                                                    |                        | Państwo                               | ~                                                           |
| Państwo urodzenia                                                     |                                                                                                    | ~                      | Województwo                           | ×                                                           |
| Miejscowość urodzenia                                                 |                                                                                                    |                        | Powiat                                | ¥                                                           |
| Obywatelstwo/a                                                        |                                                                                                    |                        | Gmina                                 | ×                                                           |
| Nazwisko rodowe matki                                                 |                                                                                                    | <b>E</b>               | Miejscowość                           |                                                             |
|                                                                       |                                                                                                    |                        | Ulica                                 |                                                             |
|                                                                       |                                                                                                    |                        | Numer domu                            |                                                             |
|                                                                       |                                                                                                    |                        | Numer mieszkania                      |                                                             |
| Miejsce zamieszkania                                                  |                                                                                                    |                        | Miejsce zameldowania                  |                                                             |
| Państwo                                                               |                                                                                                    | ~                      | Województwo                           | ~                                                           |
| Województwo                                                           |                                                                                                    | ~                      | Gmina                                 | ~                                                           |
| Powiat                                                                |                                                                                                    | ~                      | Miejscowość                           |                                                             |
| Miejscowość                                                           |                                                                                                    | <b>E</b>               | Ulica                                 |                                                             |
| Ulica wraz z oznaczeniem<br>budynku / lokalu                          |                                                                                                    |                        | Numer domu                            | =                                                           |
|                                                                       |                                                                                                    |                        | Numer mieszkania                      |                                                             |
|                                                                       |                                                                                                    |                        | Kod pocztowy                          |                                                             |
| Pouczenie:                                                            |                                                                                                    |                        |                                       |                                                             |
| Kto bez uprawnienia uzyskuje z F<br>ustawy z dnia 13 maja 2016 r. o j | Rejestru z dostępem ograniczonym informację o osobie, p<br>przeciwdziałaniu zagrożeniom przestępczością na tle seks | odlega gr:<br>ualnym). | zywnie, karze ograniczenia wolności a | lbo pozbawienia wolności do lat 2 (podstawa prawna: art. 24 |
| Powrót Wyszukiwanie                                                   | podstawowe Wyczyść                                                                                                  |                        |                                       | a Następny krok - podpis                                    |
|                                                                       |                                                                                                    |                        |                                       |                                                             |

Rysunek 31 Formularz zapytania - szukanie zaawansowane

Objaśnienia do pól:

- Zadanie lub postepowanie, w związku z którym zachodzi konieczność uzyskania informacji o osobie pole zawsze wymagane, należy wypełnić zgodnie ze stanem faktycznym,
- PESEL, jeśli został nadany pole opcjonalne,
- Nazwisko pole opcjonalne,
- Nazwisko rodowe pole opcjonalne,
- **Pierwsze imię** pole opcjonalne,
- Imię ojca pole opcjonalne,
- Imię matki pole opcjonalne,
- Data urodzenia pole opcjonalne,
- Płeć pole opcjonalne,

## Pozostałe dane identyfikujące osobę

- **Drugie imię** pole opcjonalne,
- **Państwo urodzenia** pole opcjonalne,
- Miejscowość urodzenia pole opcjonalne,
- **Obywatelstwo/a** pole opcjonalne,
- Nazwisko rodowe matki pole opcjonalne,

### Faktyczny adres pobytu

- **Państwo** pole opcjonalne,
- Województwo pole opcjonalne,
- **Powiat** pole opcjonalne,
- **Gmina** pole opcjonalne,
- Miejscowość pole opcjonalne,
- Ulica pole opcjonalne,
- Numer domu pole opcjonalne,
- Numer mieszkania pole opcjonalne,

### Miejsce zamieszkania

- **Państwo** pole opcjonalne,
- Województwo pole opcjonalne,
- **Powiat** pole opcjonalne,
- Miejscowość pole opcjonalne,
- Ulica wraz z oznaczeniem budynku / lokalu pole opcjonalne,

## Miejsce zameldowania

- Województwo pole opcjonalne,
- **Gmina** pole opcjonalne,
- Miejscowość pole opcjonalne,
- Ulica pole opcjonalne,
- Numer domu pole opcjonalne,

- Numer mieszkania pole opcjonalne,
- Kod pocztowy– pole opcjonalne.

Po wypełnieniu wymaganych pól, korzystając zarówno z formularza zapytania podstawowego lub zaawansowanego, należy wybrać opcję Następny krok - podpis (b – odnośnik do rysunku nr 2 lub a – odnośnik do rysunku nr 3).

## 1.2 Podpisywanie zapytań

W celu opatrzenia zapytania użytkownik wybiera jedną z dwóch dostępnych metod złożenia podpisu:

- kwalifikowanym podpisem elektronicznym
- podpisem potwierdzonym Profilem Zaufanym.

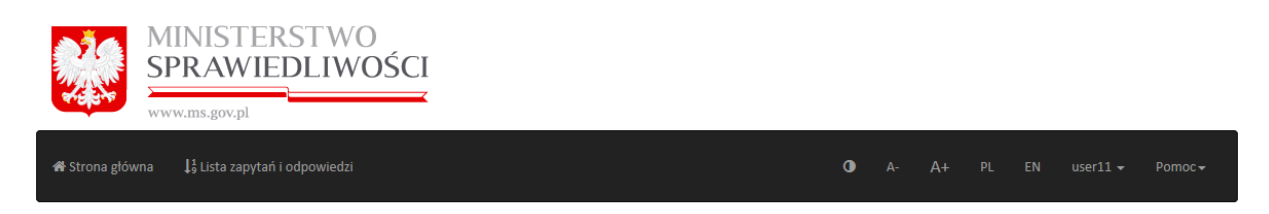

### Rejestr Sprawców Przestępstw na Tle Seksualnym – Rejestr z dostępem ograniczonym

| Podpisz za pomocą:                                |                    |
|---------------------------------------------------|--------------------|
| Kwalifikowanego podpisu elektronicznego           |                    |
| Podpisu potwierdzonego profilem zaufanym<br>ePUAP |                    |
| © Powrót                                          | 🚀 Wyślij zapytanie |

### Rysunek 4 Zapytanie: podpis

Jeśli wybrano podpis przy pomocy kwalifikowanego podpisu elektronicznego:

Podpisanie zapytania przy pomocy kwalifikowanego podpisu elektronicznego wymaga uprzednio:

- posiadania aktualnego oprogramowania JAVA (dostępne na stronie internetowej https://java.com);

- instalacji dedykowanego rozszerzenia SZAFIR SDK WEBMODULE – tylko w przypadku przeglądarek Chrome, Opera, Safari;

| MINISTERST<br>SPRAWIEDLI                   | WO<br>WOŚCI                                                                                                    |
|--------------------------------------------|----------------------------------------------------------------------------------------------------|
| 🖷 Strona główna 🛛 🔓 Lista zapytań i odpowi |                                                                                                    |
| Rejestr Spra                               | wców Przestępstw na Tle Seksualnym – Rejestr z dostępem ograniczonym                                                                                                    |
| Podp<br>Kwali<br>Podpi<br>ePUA             | elektronicznypodpis.pl Niniejsza strona wykorzystuje komponenty podpisu elektronicznego Szafir SDK<br>krajowej Izby Rozliczeniowej S.A. W wersji dia przeglądarek Google Chrome I<br>Opera wymagana jest instalacja dedykowanego rozszerzenia Podpis<br>elektroniczny Szafir SDK oraz aplikacji udostępniającej funkcje podpisu<br>elektronicznego. Instalacja rozszerzenia z Web Store |
| <b>O</b> Powro                             | Uwaga: Po zainstalowaniu rozszerzenia należy przeładować bieżącą stronę! pytane                                                                                                    |

#### Rysunek 5 Instalacja rozszerzenia SZAFIR SDK WEB MODULE

- instalacji oprogramowania SZAFIR HOST;

| MINISTERSI<br>SPRAWIEDLI<br>www.ms.gov.pl   | WO<br>WOŚCI                                                                                                    |
|---------------------------------------------|----------------------------------------------------------------------------------------------------|
| 🖶 Strona główna 🛛 🔓 Lista zapytań i odpowie | dzi O A+ A+ PL EN useri1 → Pomoc→                                                                                                    |
| Rejestr Sprav                               | wców Przestępstw na Tle Seksualnym – Rejestr z dostępem ograniczonym                                                                                                |
| Podp                                        | KIR. Szafır                                                                                                    |
| Kwali                                       | Przeglądarka wymaga zainstalowania dedykowanej aplikacji <b>Szafir Host</b><br>umożliwiającej składanie podpisu elektronicznego.<br>Poblerz Szafir Host dla Windows |
| Podpi<br>ePUA                               | Poblerz Szafir Host dla Linux/Mac OS                                                                                                    |
|                                             | Uwaga: Po zainstalowaniu aplikacji Szafir Host należy przeładować bieżącą<br>stronę!                                                                                |
| G Powró                                     | Jeżeli aplikacja została prawidłowo zainstalowana i mimo tego nadal pojawia spytanie się niniejszy komunikat, należy sprawdzić czy na komputerze zainstalowane 🖕    |
|                                             |                                                                                                    |
|                                             |                                                                                                    |

#### **Rysunek 6 Instalacja SZAFIR HOST**

Program instalacyjny dla oprogramowania SZAFIR HOST a następnie SZAFIR SDK WEB MODULE jest automatycznie włączany przy pierwszej próbie złożenia podpisu (po kliknięciu polecenia *Kwalifikowanego podpisu elektronicznego*).

Po zainstalowaniu koniecznego oprogramowania, możliwe jest złożenie podpisu. Po wybraniu kwalifikowanego podpisu elektronicznego, wyświetli się aplet podpisu elektronicznego. Należy zapoznać się z treścią podpisywanego zapytania (w oknie *Treść dokumentu* – czy zgadza się z kryteriami wprowadzonymi w formularzu wyszukiwania), następnie wybrać odpowiedni certyfikat podpisu i kliknąć *Podpisz.* 

|                                                                                                    |                    | • • • • • • •                               |
|----------------------------------------------------------------------------------------------------|--------------------|---------------------------------------------|
| 😭 Strona główna 🛛 🔓 Lista zapytań i odpowiedzi                                                                                                    |                    | ● A- A+ PL EN user11 • Pomoc·               |
| afir SDK - komponent do składania i weryfikacji podpisów elektronicznych                                                                                  | v1.8.2 (Build 353) |                                             |
| Treść dokumentu                                                                                                    |                    |                                             |
| Sformatowany     O Binarny     Wyłączony                                                                                                    |                    | Zapisz kopię Otwórz za p                    |
|                                                                                                    |                    |                                             |
|                                                                                                    |                    |                                             |
| <pre><makesigningtaskproperties>     <signatureformat>XAdES-BES</signatureformat></makesigningtaskproperties></pre>                                       | "ormat>            |                                             |
| <pre><dataembedding>true</dataembedding></pre>                                                                                                    |                    |                                             |
| <br><datatosign></datatosign>                                                                                                    |                    |                                             |
| <base64binary></base64binary>                                                                                                    |                    |                                             |
|                                                                                                    |                    |                                             |
| Realizowana czynność                                                                                                    |                    |                                             |
|                                                                                                    |                    |                                             |
| Podpisywanie dokumentu 1/1                                                                                                    | 4.0                |                                             |
| Podpisywanie dokumentu 1/1 DAINE W BUFORZE                                                                                                    | 1. Prezentacja     |                                             |
| Podpisywanie dokumentu 1/1<br>DANE W BUFORZE                                                                                                    | 1. Prezentacja     |                                             |
| Podpisywanie dokumentu 1/1<br>DANE W BUFORZE                                                                                                    | 1. Prezentacja     | Pod                                         |
| Podesyvanie dokumentu 1/1<br>DANE W BUFORZE                                                                                                    | 1. Prezentacja     | Pod                                         |
| Podpisyvanie dokumentu 1/1<br>DANE W BUFORZE                                                                                                    | 1. Prezentacja     | Pod                                         |
| Podpisywanie dokumentu 1/1 DANE W BUFORZE                                                                                                    | 1. Prezentacja     | Pod<br>Pod                                  |
| Podpisywanie dokumentu 1/1 DANE W BUFORZE  Pomin prezentację kolejnych dokumentów Certyfikat do podpisywania                                              | 1. Prezentacja     | Pod<br>Pod<br>Pomň podsumowanie kolejnych e |
| Podpisywanie dokumentu 1/1 DANE W BUFORZE Pomin prezentację kolejnych dokumentów Certyfikat do podpisywania Rickwalni ktównany certyfikat wystawiony dla: | 1. Prezentacja     | Pod<br>Pom/ podsumowane kolejnych e         |

Rysunek 7 Zapytanie: kwalifikowany podpis elektroniczny – widok apletu do podpisywania

Następnie należy autoryzować operację poprzez wprowadzenie numeru PIN dla własnego podpisu wybranie przycisku *Akceptuj*.

| MINISTERSTWO<br>SPRAWIEDLIWOS                                                                                                    | ŚCI                                                                                                    |                    |                                        |
|----------------------------------------------------------------------------------------------------|----------------------------------------------------------------------------------------------------|--------------------|----------------------------------------|
| $lpha$ Strona główna $1^{rac{1}{2}}$ Lista zapytań i odpowiedzi                                                                      |                                                                                                    | <b>()</b> A- A+ PL | EN user11 + Pomoc +                    |
| Szafir SDK - komponent do składania i weryfikacji podpisów elektroniczm<br>Trećć dokumentu<br>© Sformatowany O Binarny O Wyłączony    | ych v1.8.2 (Build 353)                                                                                                  |                    | Zapisz kopię     Otwórz za pomocą      |
|                                                                                                    | PIN do Mucza<br>Nickwalifikowany certyfikat wystawiony dla:                                                             | ×                  |                                        |
| Realizowana czymność<br>Podpisywanie dokumentu J/1<br>DARIE W BUFORZE                                                                 | Wystawczertyfikatu       Wyrowadź PPi do klucza       Trwały PIN       Włącz       Ograniczony kłością operacji       1 |                    |                                        |
| Pomiń prezentację kolejnych dokumentów Certyfisat do podpisywania Riekwalifikowany certyfikat wystawiony dla: Wystawca certyfikatu CH | Aruluj<br>Wyberz                                                                                                    |                    | Pomiń podsumowanie kolejnych elementów |

Rysunek 8 Zapytanie: kwalifikowany podpis elektroniczny – wpisywanie PINu

Po weryfikacji numeru PIN następuje złożenie podpisu pod zapytaniem. Po zakończeniu operacji należy kliknąć przycisk *Zakończ.* 

| MINISTERSTWO<br>SPRAWIEDLIWOS                                                                                                    |                               | _      |
|----------------------------------------------------------------------------------------------------|-------------------------------|--------|
| 🏶 Strona główna 🛛 🔓 Lista zapytań i odpowiedzi                                                                                            | ❶ A- A+ PL EN user11 ▼ Pomoc▼ |        |
| Szafir SDK - komponent do składania i weryfikacji podpisów elektronicznych<br>Treść dokumentu                                             |                               |        |
| Sformatowany OBnamy Wylączony                                                                                                    | Zapisz kopię Otwórz za po     | nocą   |
| Realizowana crymość<br>Podpisywanie dokumentu 1/1<br>DANE W BUFORZE                                                                       | 3. Zachowanie wyniku          | ~      |
| Status podpisywania:<br>Podpis złożony prawidłowo                                                                                         | Zako                          | ICZ    |
| Pomin prezentację kolejnych dokumentów Certyfikat do podpisywania Nickwalfikowany certyfikat wystawiony dla: CN= Wystawca certyfikatu CN= | Vyberz                        | nentów |

Rysunek 9 Zapytanie: kwalifikowany podpis elektroniczny – po złożeniu podpisu

Jeśli wybrano podpis potwierdzony Profilem Zaufanym:

Użytkownikowi wyświetli się ekran logowania do portalu Profilu Zaufanego. Należy zalogować się na własne konto przy pomocy danych logowania oraz przycisku **Zaloguj mnie.** 

|                                                                                                    | rev 4c5d3c5, date 2017-09-11 13:32:31, srv 172.26.159.50 Wysoki kontrast                                                                                                    |
|----------------------------------------------------------------------------------------------------|----------------------------------------------------------------------------------------------------|
| profil 💵                                                                                                    | 🖉 Zarejestruj się                                                                                                    |
| PROFIL ZAUFANY AKTUALNOŚCI POMOC                                                                                         | KONTAKT                                                                                                    |
| Logowanie za pomocą hasła                                                                                                | Wybierz inny sposób logowania                                                                                                    |
| • - pola wymagane<br>Login lub adres e-mail • [<br>Haslo •<br>Zaloguj mnie •<br>Nie pamiętam toginu   Nie pamiętam hasla | <ul> <li>Zaloguj za pomocą certyfikatu kwalifikowanego »</li> <li>Zaloguj przez bankowość elektroniczną »</li> <li>Immenie</li> <li>Immenie&lt;</li></ul> |
| <b>~</b> e>UAP <b>2</b>                                                                                                  | NOTA PRAWNA REGULAMIN MAPA STRONY                                                                                                    |
| Portal nadzorowany przez Ministerstwo                                                                                    | Cyfryzacji. © Wszystkie prawa zastrzeżone.                                                                                                    |

Rysunek 10 Zapytanie: podpis potwierdzony Profilem Zaufanym - logowanie

Następnie wyświetli się ekran podpisywania zapytania Profilem Zaufanym. W tym widoku użytkownik powinien pobrać i sprawdzić treść podpisywanego zapytania przy pomocy przycisku *Pobierz dokument* (a - odnośnik do rysunku nr 11) oraz rozpocząć podpisywanie po kliknięciu przycisku *Podpisz profilem zaufanym* (b - odnośnik do rysunku nr 11).

Rysunek 12 przedstawia przykładowe zapytanie do Systemu pobrane przy pomocy przycisku **Pobierz** *dokument*.

| profil 📑 🚥                    |                                                                                                    |                                                           |
|-------------------------------|----------------------------------------------------------------------------------------------------|-----------------------------------------------------------|
| zaufany                       |                                                                                                    | Konto prywatne                                            |
| PROFIL ZAUFANY                | KTUALNOŚCI POMOC KONTAKT                                                                                             |                                                           |
| Podpisywanie dokumentu        |                                                                                                    | Anuluj Podpisz profilem zaufanym 🔸                        |
|                               |                                                                                                    | Podpisz certyfikatem kwalifikowanym »                     |
| Informacje o profilu zaufanym | Pierwsze imię                                                                                                    |                                                           |
|                               | Drugie imię                                                                                                    |                                                           |
|                               | Nazwisko                                                                                                    |                                                           |
|                               | PESEL                                                                                                    |                                                           |
|                               | Identyfikator użytkownika                                                                                            |                                                           |
|                               | Data utworzenia                                                                                                    |                                                           |
|                               | Data wygaśnięcia                                                                                                    |                                                           |
| Informacje dodatkowe          | Podpisz kryteria wyszukiwania profilem zaufanym                                                                      |                                                           |
| Dane dokumentu                | Podgląd dokumentu<br>Nie udalo się zwizualizować zawartości dokumentu. Aby<br>przycisku poniżej.<br>Pobierz dokument | się z nią zapoznać, możesz pobrać dokument, korzystając z |
|                               |                                                                                                    | Anuluj Podpisz profilem zaufanym 🕨                        |

Rysunek 11 Zapytanie: podpisywanie Profilem Zaufanym

| xml version="1.0"?                                                      |                                                                                                    |
|-------------------------------------------------------------------------|----------------------------------------------------------------------------------------------------|
| <ul> <li><checkcurrentuserinn< li=""> </checkcurrentuserinn<></li></ul> | ifDfo_xmlns:xsi="http://www.w3.org/2001/XMLSchema-instance" xmlns:xsd="http://www.w3.org/2001/XMLSchema"> = |
| <familyname></familyname>                                               | amilyName>                                                                                                  |
| < FathersFirstN                                                         |                                                                                                    |
| <mothersfirstn< th=""><th></th></mothersfirstn<>                        |                                                                                                    |
| <dateofbirth></dateofbirth>                                             |                                                                                                    |
| <pesel></pesel>                                                         | PESEL>                                                                                                    |
| <firstname></firstname>                                                 | stName>                                                                                                    |
| <lastname></lastname>                                                   |                                                                                                    |
| <th>putDto&gt;</th>                                                     | putDto>                                                                                                    |
|                                                                         |                                                                                                    |

Rysunek 12 Zapytanie: przykładowe zapytanie

Po kliknięciu **Podpisz profilem zaufanym** wyświetli się okno autoryzacji. Należy w nim podać jednorazowy kod sms uwierzytelniający operację podpisania zapytania Profilem Zaufanym a następnie wybrać przycisk **Autoryzuj i podpisz dokument**. Jeśli podany kod jest prawidłowy, zapytanie zostaje podpisane, zaś użytkownikowi wyświetla się z powrotem ekran umożliwiający wysłanie podpisanego zapytania do Systemu RSPTS.

| Autoryzacja podpisania dokumentu profilem zaufanym                                                                                                    |  |
|----------------------------------------------------------------------------------------------------|--|
| Do podpisania dokumentu profilem zaufanym wymagana jest autoryzacja.                                                                                        |  |
| Na Twój kanał autoryzacji wysłaliśmy wiadomość z kodem autoryzacyjnym. Przepisz poniżej otrzymany kod.<br>Kod autoryzacyjny z SMS-a nr 1 z dnia 15.09.2017: |  |
|                                                                                                    |  |
| Autoryzuj i podpisz dokument Anuluj                                                                                                    |  |

Rysunek 13 Zapytanie: autoryzacja podpisu Profilem Zaufanym

Po złożeniu podpisu – niezależnie od wybranej metody, uaktywnia się przycisk **Wyślij zapytanie**. Kliknięcie go spowoduje wysłanie zapytania do Systemu RSPTS i wyświetlenie użytkownikowi informacji z Rejestru.

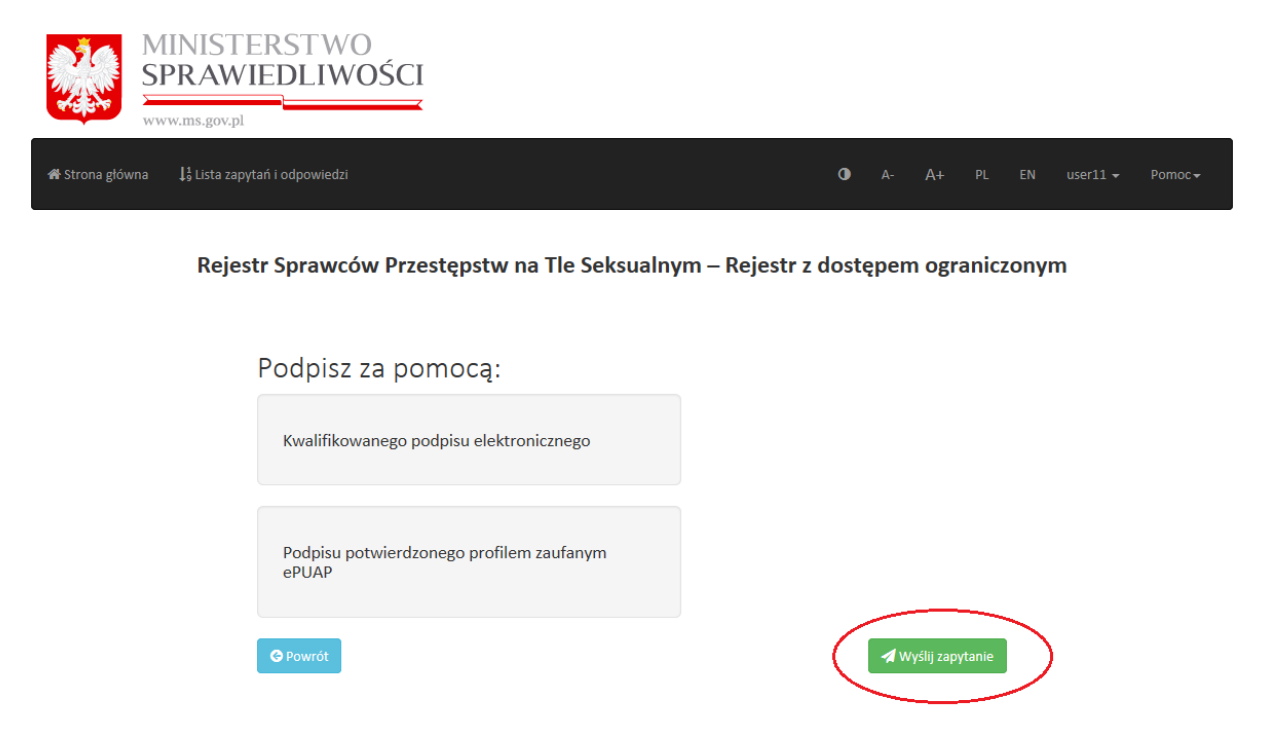

### Rysunek 14 Zapytanie: wysyłka

**Uwaga!** Czas oczekiwania na wyświetlenie użytkownikowi informacji z Rejestru jest uzależniony od bieżącego obciążenia Systemu RSPTS.

**Uwaga!** Jeżeli po wybraniu przycisku "Wyślij zapytanie" pojawił się komunikat o treści: "Dane właściciela podpisu nie są zgodne z danymi konta użytkownika", należy sprawdzić, czy dane osobowe podane w koncie osoby podpisującej zapytanie są dokładnie takie, jak dane w użytym podpisie elektronicznym (powinna być zachowana ta sama sekwencja imion, nazwisko, numer PESEL – jeśli został nadany).

Po przetworzeniu zapytania przez System RSPTS na ekranie użytkownika pojawi się informacja uzyskana z Rejestru.

Dostępne dla użytkownika opcje to przycisk *Powrót* z którego skorzystanie jest użyteczne w przypadku, gdy popełniono błąd przy wypełnianiu formularza zapytania. Wybranie tego przycisku przekierowuje do formularza zapytania.

Ponadto dostępny jest przycisk **Pobierz wydruk PDF**. Po jego kliknięciu Aplikacja e-usług wygeneruje plik pdf. Treść wydruku PDF jest tożsama z udzieloną z Rejestru informacją.

Uzyskana na ekranie użytkownika odpowiedź oraz wydruk pdf zawsze zawiera powtórzenie warunków zawartych w zapytaniu (dane, które weszły w treść zapytania). Ponadto na informację składa się komunikat o jednej z trzech możliwych treści:

- "FIGURUJE" oznacza to, że w Rejestrze Sprawców Przestępstw na Tle Seksualnym zgromadzone zostały dane osoby wskazanej w zapytaniu
- "W Rejestrze nie ma informacji o osobach, dla których są spełnione warunki zawarte w zapytaniu" – oznacza to, że w Rejestrze Sprawców Przestępstw na Tle Seksualnym nie zostały zgromadzone dane osoby wskazanej w zapytaniu
- "Trwa postępowanie w celu ustalenia prawidłowych danych. Uzyskanie informacji będzie możliwe po jego zakończeniu" oznacza to, że dla wskazanych w zapytaniu danych prowadzone jest postępowanie wyjaśniające i udzielenie informacji nie będzie możliwe do czasu zakończenia postępowania. W przypadku uzyskania takiej odpowiedzi zaleca się użytkownikowi ponowne wysłanie zapytania do Systemu RSPTS pośrednictwem Aplikacji e-usług w późniejszym terminie. Jeżeli sprawa uzyskania informacji z Rejestru jest pilna, albo w przypadku kilkukrotnego uzyskania tej samej odpowiedzi w dłuższym odstępie czasu, należy nawiązać pisemny kontakt z Biurem Informacyjnym Krajowego Rejestru Karnego. W piśmie należy wskazać dane, według których nastąpiło przeszukanie Rejestru lub załączyć do niego kopię uzyskanego wydruku PDF informacji z Rejestru.

 W przypadku wysyłki pisma, należy je kierować na adres: Biuro Informacyjne Krajowego Rejestru Karnego ul. Czerniakowska 100 00-454 Warszawa.
 PDE jest dodatkowo opatrzony unikalnym identyfikatoren

Wydruk PDF jest dodatkowo opatrzony unikalnym identyfikatorem wydruku, który umożliwia weryfikację jego autentyczności.

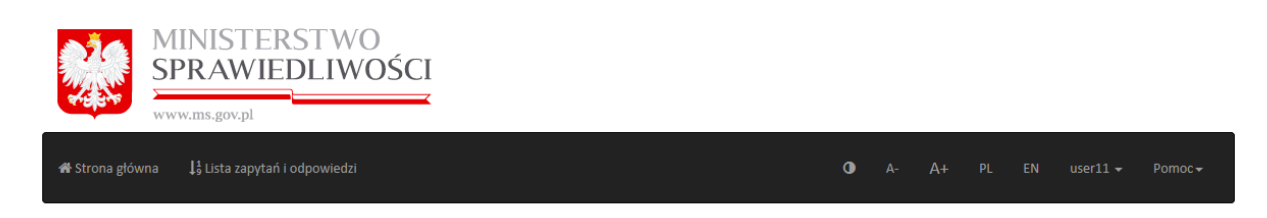

Rejestr Sprawców Przestępstw na Tle Seksualnym – Rejestr z dostępem ograniczonym

## W Rejestrze nie ma informacji o osobach, dla których są spełnione warunki zawarte w zapytaniu

| Dane podane w zapytaniu: |                      |  |  |  |  |  |  |
|--------------------------|----------------------|--|--|--|--|--|--|
| Pesel                    |                      |  |  |  |  |  |  |
| Pierwsze imię            |                      |  |  |  |  |  |  |
| Nazwisko                 |                      |  |  |  |  |  |  |
| Nazwisko rodowe          |                      |  |  |  |  |  |  |
| Imię ojca                |                      |  |  |  |  |  |  |
| Imię matki               |                      |  |  |  |  |  |  |
| Data urodzenia           |                      |  |  |  |  |  |  |
| C Powrót                 | 启 Pobierz wydruk PDF |  |  |  |  |  |  |

Rysunek 15 Informacja zwrotna z Rejestru – ekran odpowiedzi

# 1.3 Lista zapytań i odpowiedzi

Każdy z użytkowników Konta użytkownika instytucjonalnego może przejrzeć listę złożonych zapytań i odpowiedzi w ramach danego konta. W tym celu należy wybrać polecenie **Lista zapytań i odpowiedzi** na górnej belce zalogowanego konta.

| MINISTE<br>SPRAWII           | RSTWO<br>EDLIWOŚCI                       |                                                      |                   |    | Wersja : 1.0.6474.28       |
|------------------------------|------------------------------------------|------------------------------------------------------|-------------------|----|----------------------------|
| Strona główna 🛛 Podmiot 🕶    | Lista zapytań i odpowiedzi               | 0                                                    | A- A+ PL          | EN | user401 - Pomoc            |
| Data udzielenia informacji 💠 | Składający zapytanie (imię i nazwisko) 💠 | Osoba której dotyczyło zapytanie (imię i nazwisko) 💠 | Podpis wymagany 💠 |    | Data wygaśnięcia 💠         |
|                              |                                          |                                                      |                   |    |                            |
| 2017.09.23                   |                                          | jan1 kowalski1                                       |                   | ٤  | a <sup>9.28 03:14:13</sup> |
| 2017.09.23                   |                                          | jan1 kowalski1                                       |                   |    | 2017.09.28 01:32:40        |
|                              |                                          |                                                      |                   |    | 5 10 50                    |

Rysunek 16 Lista zapytań i odpowiedzi

*Lista zapytań i odpowiedzi* składa się z następujących danych: *Data zapytania, Składający zapytanie* (*imię i nazwisko*), *Osoba której dotyczyło zapytanie*.

Ponadto Reprezentanci i Pełnomocnicy posiadają dodatkową możliwość wydrukowania udzielonej informacji z Rejestru. W tym celu na *Liście zapytań i odpowiedzi* należy wybrać ikonkę wydruku **(a – odnośnik do rysunku nr 16)**.

### 5. Weryfikacja autentyczności wydruku

Każdy pobrany przez użytkownika wydruk PDF informacji z Rejestru jest opatrzony specjalnym identyfikatorem, który umożliwia zweryfikowanie autentyczności wydruku.

Funkcjonalność ta może się okazać pomocna, gdy konieczne okaże się zweryfikowanie, czy posiadany wydruk faktycznie przedstawia informacje pochodzące z Rejestru – na przykład w sytuacji przeprowadzania kontroli w danym podmiocie.

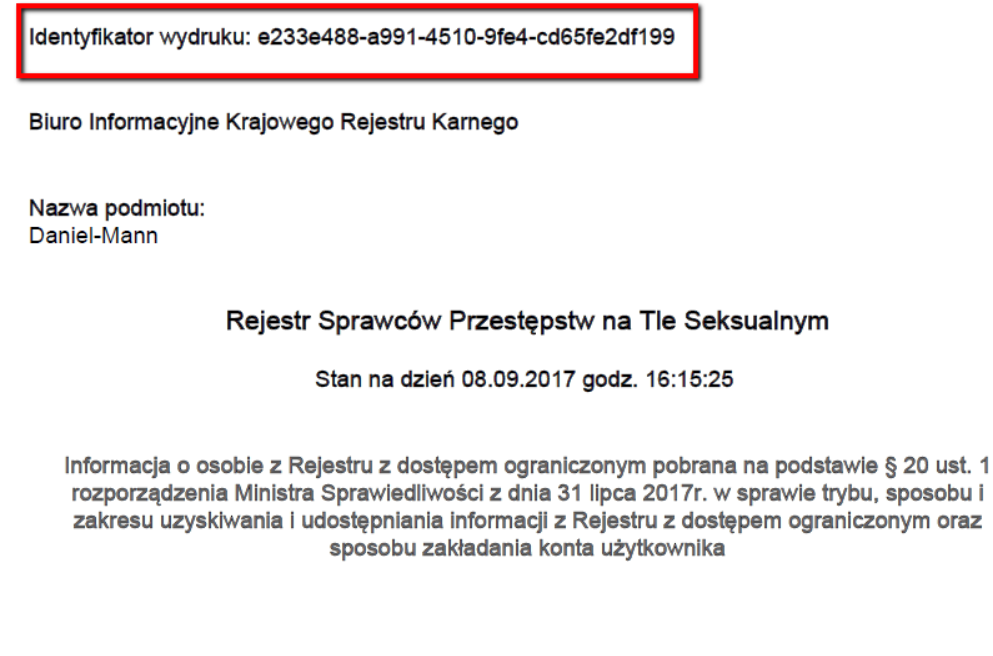

W Rejestrze nie ma informacji o osobach, dla których są spełnione warunki zawarte w zapytaniu

Rysunek 17 Identyfikator wydruku

Sprawdzenie autentyczności wydruku nie wymaga uprzedniego logowania na konto użytkownika instytucjonalnego.

Aby zweryfikować wydruk należy wybrać polecenie *Sprawdź autentyczność wydruku* dostępne na stronie głównej Aplikacji e-usług.

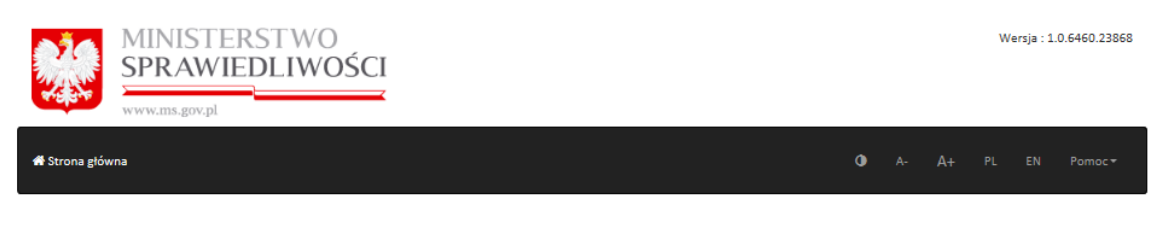

### Rejestr Sprawców Przestępstw na Tle Seksualnym

| Rejestr z dostępem ograniczonym                                                                                                    | Rejestr publiczny                                                                                                    |
|----------------------------------------------------------------------------------------------------|----------------------------------------------------------------------------------------------------|
| Zaloguj     Zarejestruj     Sprawdz autentyczność wydruku                                                                                                    | • Wejdź                                                                                                    |
| W Rejestrze z dostępem ograniczonym gromadzi się dane o sprawcach przestępstw na tle<br>seksualnym, o których mowa w art. 6 ust. 1 ustawy z dnia 13 maja 2016 r. o przeciwdziałaniu<br>zagrożeniom przestępczością na tle seksualnym (Dz. U. poz. 862 z późn. zm.).                                                                                                    | W Rejestrze publicznym gromadzi się dane o osobach, o których mowa w art. 6 ust. 2 ustawy z<br>dnia 13 maja 2016 r. o przeciwdziałaniu zagrożeniom przestępczością na tie seksualnym (Dz. U.<br>poz. 862 z późn. zm.), chyba że sąd orzekł o wyłączeniu ich zamieszczenia w Rejestrze<br>publicznym.                                                                                                    |
| Na podstawie art. 12 ustawy prawo do uzyskania informacji o osobie ujętej w Rejestrze<br>przysługuje: organom ochrony prawnej, organom administracji publicznej, a także innym<br>organom wykonującym zadania publiczne, pracodawcom, organizatorom oraz każdej osobie<br>(w zakresie uzyskania informacji, czy jej dane są zgromadzone w tym Rejestrze).                                                                      | Na podstawie art. 16 ustawy dostęp do danych zgromadzonych w Rejestrze publicznym jest<br>nieograniczony.                                                                                                    |
| UWAGA: Zgodnie z art. 21 ustawy, w przypadku zatrudniania lub dopuszczania osób do innej<br>działalności związanej z wychowaniem, edukacją, wypoczynkiem, leczeniem lub opieką nad<br>dziećmi (np. wyjazdy na ferie zimowe, agroturystyka, obozy jeździeckie) pracodawca lub<br>organizator ma obowiązek sprawdzenia, czy dana zatrudnianej lub dopuszczanej osoby nie są<br>zamieszczone w Rejestrze z dostepem ograniczonym. | UWAGA: W terminie 2 miesięcy od dnia wejścia w życie ustawy, to znaczy w terminie do dnia 1<br>grudnia 2017 r., osoba, o której mowa w art. 29 ust. 1 pkt 1 lit. a i d ustawy, ma prawo<br>wystąpić do sądu z wnioskiem o wyłączenie zamieszczenia jej danych w Rejestrze publicznym.<br>W tym samym terminie prezes sądu może także z urzędu skierować sprawę na posiedzenie w<br>przedmiocie wyłączenia zamieszczenia danych o tej osobie. Powyższe natomiast, zgodnie z art. |

29 ust. 4 i 5 ustawy, wpływa na datę zamieszczenia danych osoby w Rejestrze publicznym.

#### Rysunek 18 Sprawdź autentyczność wydruku – strona główna

Następnie użytkownik może wprowadzić posiadany identyfikator wydruku w przeznaczone do tego celu pole tekstowe, wykonać polecenia wydawane przez aplikację Captcha i kliknąć przycisk **Sprawdź**.

Jeśli zostanie podany prawidłowy identyfikator wydruku, Aplikacja e-usług zaprezentuje użytkownikowi dany wydruk umożliwiając porównanie go z wydrukiem posiadanym przez użytkownika.

Jeśli zostanie podany nieprawidłowy identyfikator wydruku, Aplikacja e-usług wyświetli komunikat "Weryfikacja nie powiodła się!".

Jeśli natomiast zostanie wpisany ciąg znaków, który nie odpowiada prawidłowemu ciągowi znaków dla identyfikatorów wydruku, sprawdzenie autentyczności nie będzie możliwe (przycisk *Sprawdź* pozostanie zablokowany).

| MINISTERSTWO<br>SPRAWIEDLIWOŚCI |                    |                                   |   |  |                    |
|---------------------------------|--------------------|-----------------------------------|---|--|--------------------|
| 眷 Strona główna                 |                    |                                   | • |  | Pomoc <del>v</del> |
| Sprawdź wydruk                  |                    |                                   |   |  |                    |
| Identyfikator wydruku           |                    |                                   |   |  |                    |
| сартсна                         | Nie jestem robotem | reCAPTCHA<br>Prywatność - Warunki |   |  |                    |
|                                 | Qsprawdź           |                                   |   |  |                    |

Rysunek 19 Sprawdź autentyczność wydruku – wprowadzanie identyfikatora i sprawdzenie